# ELO

Document Management and Archiving Software

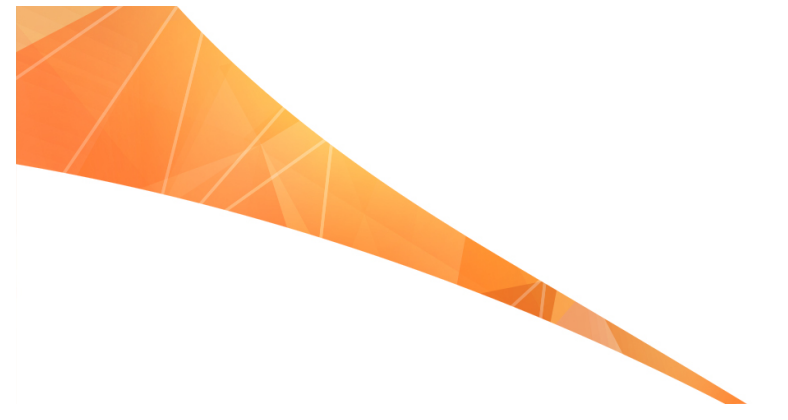

## ELO QuickScan (iOS)

July 2018 ELO Digital Office GmbH http://www.elo.com

Copyright © 2018 ELO Digital Office GmbH All rights reserved [2507.2018-14:57-en-11.0.1]

## Table of Contents

| Introduction          | 5  |
|-----------------------|----|
| Conventions           | 6  |
| Setup and operation   | 8  |
| Installing the app    | 9  |
| Settings in ELOoffice |    |
| Program interface     | 13 |
| Configuration         |    |
| Creating scans        | 21 |
| Uploading scans       | 27 |
| Deleting scans        | 32 |
| Index                 | 35 |

## Introduction

| Copyright notices | ELO Digital Office GmbH holds the copyright to this program. The product may only be copied and used in accordance with the License Agreement.                                                                                                    |
|-------------------|----------------------------------------------------------------------------------------------------|
|                   | It is illegal to copy, to reproduce, or to distribute ELO QuickScan (iOS) in whole or in part.                                                                                                    |
|                   | No part of this manual may be reproduced, distributed, translat-<br>ed, or otherwise duplicated without the prior written consent of<br>ELO Digital Office GmbH. The contents of this manual in no way<br>represent an entitlement on the part of the purchaser.                                                                                                    |
| Trademarks        | ELO QuickScan (iOS) is a registered trademark of ELO Digital Office GmbH.                                                                                                    |
|                   | Microsoft Windows, Microsoft Word, Microsoft Excel, and Mi-<br>crosoft PowerPoint are registered trademarks of the Microsoft<br>Corporation. All other product names are protected by copyright<br>and are registered trademarks or brand names of their respective<br>owners.                                                                                                    |
| Please note       | We have made every effort to supply product documentation that<br>is as accurate as possible. However, as we are continuously devel-<br>oping ELO QuickScan (iOS) and produce multiple versions in par-<br>allel, the status of the program changes very quickly. For this rea-<br>son, there may be minor discrepancies between the descriptions<br>and images in the manual and in the app. We ask for your under-<br>standing if this occurs. |

#### Conventions

This manual describes a large number of interactions, program dialogs, menus, and interfaces. The following conventions apply.

#### Information

Important information is displayed in a gray box with an information icon. The following types of note are used in this guide:

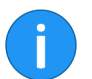

**Information**: This is additional information that makes working with ELO easier.

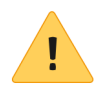

**Please note**: Take this note into account to ensure the smooth operation of your program.

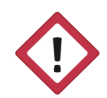

**Warning**: It is essential that you adhere to this note to avoid significant restrictions in the operation of your program.

| Italics            | The names of menus, options, dialog boxes, folders, references to chapters, paths, and file extensions are written in <i>italics</i> .                                                          |
|--------------------|----------------------------------------------------------------------------------------------------|
|                    | Example: Click <i>ELO</i> > <i>Configuration</i> and choose the <i>Display</i> option.                                                                                                    |
| Keyboard shortcuts | Shortcuts are written in UPPER CASE. A plus sign (+) between the key descriptions means the keys should be pressed simultaneously.                                                              |
|                    | Example: CTRL + C                                                                                                    |
| Bold               | <b>Notes</b> and <b>highlighted information</b> are marked in <b>bold</b> in the user manual. This also applies for the words <b>alternative</b> , <b>optional</b> , and the names of examples. |
| Courier            | Program code, program outputs, inputs and scripts are written in Courier font.                                                                                                    |
|                    | Example: MsgBox "Hello world!"                                                                                                    |
| Paths              | This manual differentiates between three types of paths:                                                                                                    |

**Navigation paths**: These paths describe the order of buttons and menu items you click through to use certain functions. You can recognize navigation paths by the pointy brackets (>) and the italic font.

Example: Click the *ELO* > *Configuration* > *Display* > *Repository lay-out*.

**Filing paths**: These paths describe filing paths within the ELO repository. You can recognize filing paths by the pilcrow sign (¶).

Example: Save the document under ¶ Filing ¶ Year ¶ Month.

**Document and filing paths**: These paths describe storage locations for files within the operating system. We indicate this by using backslashes (\).

For example: Save the document under C:\Documents\Vacation.

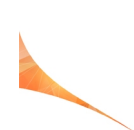

## Setup and operation

You can use the ELO QuickScan app (iOS edition), known here simply as ELO QuickScan, to take pictures (scans) of documents. You then transfer these pictures to the ELO repository as PDF files.

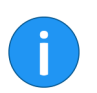

**Information**: ELO QuickScan is optimized for use with iPhone, but can also be used with iPads. All of the following information applies for use with Apple iPhone.

The following chapter describes how to set up and use the app.

### Installing the app

The ELO QuickScan app is installed like any other iOS app. The following instructions will guide you through the installation process.

To install the ELO QuickScan app, you need the App Store app and an Apple ID.

The ELO QuickScan app requires iOS 10.3 or higher. It is compati-

Requirements

Installation via the App Store

1. Open the App Store on your iOS device.

ble with iPhone, iPad, and iPod Touch.

2. Call up the search by tapping the magnifying glass icon in the action bar at the top of the screen.

3. Tap the search field.

The search field is now active.

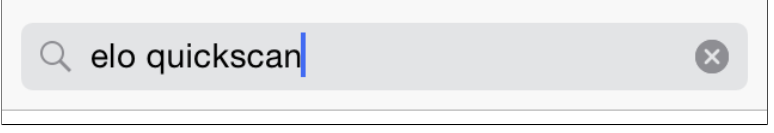

Fig. 1: Search field in the App Store

4. Enter elo quickscan in the search box.

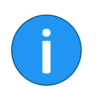

Information: The search is not case-sensitive.

A list of possible hits appears.

5. Tap the suggestion ELO QuickScan.

6. Tap the *Load* button.

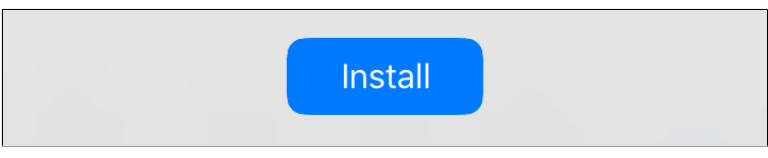

Fig. 2: 'Install' button

The Install button appears.

7. Tap Install.

**Optional**: The logon dialog box for the iTunes Store may appear. Enter your Apple ID and password.

The app download starts. After the app downloads, it is automatically installed on your iOS device. You can now start ELO QuickS-can.

### Settings in ELOoffice

For ELO QuickScan to establish a connection to the ELO repository, the following settings have to be made in the ELOoffice *Configuration* dialog box.

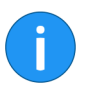

**Information**: Normally, the required settings are made automatically when installing or updating the app.

| Activate | ELO | QuickS- |
|----------|-----|---------|
| can      |     |         |

| Always "Create ref | <sup>ay</sup><br>erence''                                                   |
|--------------------|-----------------------------------------------------------------------------|
| Additional modules | ELOoffice must be restarted for changes to take effect.                     |
| ELO DropZone       | 9                                                                           |
| 🗹 ELO QuickScan    | ☑ Transfer is active                                                        |
| Storage path       | C:\ProgramData\EL0 Digital Office\EL0office\Postbox\Administrator\QuickScan |

Fig. 3: 'Configuration' dialog box; 'Additional modules' area in ELOoffice

First, check whether ELO QuickScan is activated. Open the *Configuration* dialog box in ELOoffice (*ELO menu* > *Configuration* > *General*). The options *ELO QuickScan* and *Transfer is active* must be selected.

Storage pathA path to the computer must be entered to Storage path. The<br/>scans are stored to the folder entered here before being trans-<br/>ferred to the ELO repository.

The ELO Intray path is selected as the storage path by default.

Use the *Browse* button (button with the three dots) to open the *Browse For Folder* dialog box. You can select an alternate storage path here.

#### Apply to

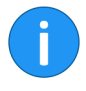

In the *Apply to* area, select whether you want to file the scan to the *Intray* work area or the *Repository* work area.

**Information**: If the option *Intray* is selected, the *File QuickScan documents* dialog box appears for every uploaded scan. Select the filing location for each scan in the *File QuickScan documents* dialog box. The scan is then filed with the *Basic Entry* keywording form.

#### **Firewall settings**

| Windows Firewall has blocked some features of Java(TM) Platform SE binary on all public and private networks.         Windows Firewall has blocked some features of Java(TM) Platform SE binary on all public and private networks.         Windows Firewall has blocked some features of Java(TM) Platform SE binary on all public and private networks.         Windows Firewall has blocked some features of Java(TM) Platform SE binary on all public and private networks.         Windows Firewall has blocked some features of Java(TM) Platform SE binary on all public and private networks.         Windows Firewall has blocked some features of Java(TM) Platform SE binary on Cancel         Marce the risks of allowing an app through a firewall? | 🔐 Windows Secu                          | urity Alert                         |                                                                                     | $\times$ |
|----------------------------------------------------------------------------------------------------|-----------------------------------------|-------------------------------------|-------------------------------------------------------------------------------------|----------|
| Windows Firewall has blocked some features of Java(TM) Platform SE binary on all public and private networks.         Image: Name: Java(TM) Platform SE binary         Publisher: Oracle Corporation         Path: C:\program files (x86)\elooffice\dropzone\jre\bin\elo quickscan.exe         Allow Java(TM) Platform SE binary to communicate on these networks:         Private networks, such as my home or work network         Public networks, such as those in airports and coffee shops (not recommended because these networks often have little or no security)         What are the risks of allowing an app through a firewall?                                                                                                    | 💮 Windo                                 | ws Firewal                          | I has blocked some features of this app                                             |          |
| Name:       Java(TM) Platform SE binary         Publisher:       Oracle Corporation         Path:       C:\program files (x86)\elooffice\dropzone\jre\bin\elo         Allow Java(TM) Platform SE binary to communicate on these networks:       Private networks, such as my home or work network         Public networks, such as those in airports and coffee shops (not recommended because these networks often have little or no security)         What are the risks of allowing an app through a firewall?                                                                                                    | Windows Firewall h<br>private networks. | as blocked som                      | e features of Java(TM) Platform SE binary on all public and                         |          |
| Publisher:       Oracle Corporation         Path:       C:\program files (x86)\elooffice\dropzone\jre\bin\elo         Allow Java(TM) Platform SE binary to communicate on these networks:       Private networks, such as my home or work network         Public networks, such as my home or work network       Public networks, such as those in airports and coffee shops (not recommended because these networks often have little or no security)         What are the risks of allowing an app through a firewall?                                                                                                    | <b>(</b>                                | Name:                               | Java(TM) Platform SE binary                                                         |          |
| Path:       C:\program files (x86)\elooffice\dropzone\ire\bin\elo         Quickscan.exe       Allow Java(TM) Platform SE binary to communicate on these networks:         Private networks, such as my home or work network         Public networks, such as those in airports and coffee shops (not recommended because these networks often have little or no security)         What are the risks of allowing an app through a firewall?                                                                                                    | E                                       | Publisher:                          | Oracle Corporation                                                                  |          |
| Allow Java(TM) Platform SE binary to communicate on these networks:  Private networks, such as my home or work network  Public networks, such as those in airports and coffee shops (not recommended because these networks often have little or no security)  What are the risks of allowing an app through a firewall?  Cancel                                                                                                    |                                         | Path:                               | C:\program files (x86)\elooffice\dropzone\jre\bin\elo<br>quickscan.exe              |          |
| <ul> <li>Private networks, such as my home or work network</li> <li>Public networks, such as those in airports and coffee shops (not recommended because these networks often have little or no security)</li> <li>What are the risks of allowing an app through a firewall?</li> </ul>                                                                                                    | Allow Java(TM) Plat                     | tform SE binary                     | to communicate on these networks:                                                   |          |
| Public networks, such as those in airports and coffee shops (not recommended because these networks often have little or no security)  What are the risks of allowing an app through a firewall?  Cancel                                                                                                    | Private netw                            | orks, such as m                     | iy home or work network                                                             |          |
| What are the risks of allowing an app through a firewall?                                                                                                    | Public netwo<br>because the             | rks, such as the<br>se networks off | ose in airports and coffee shops (not recommended<br>en have little or no security) |          |
| Allow access Cancel                                                                                                    | What are the risks                      | of allowing an a                    | pp through a firewall?                                                              |          |
|                                                                                                    |                                         |                                     | Allow access Cancel                                                                 |          |

Fig. 4: 'Windows Security Alert' Windows dialog box

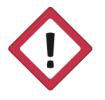

**Warning**: Confirm the *Windows Security Alert* with *Allow access*. Otherwise, ELO QuickScan cannot communicate with your computer. In case of an issue, check whether your firewall software or the antivirus program is blocking ELO QuickScan. If any connection problems occur, check whether ports UDP: 5555 and TCP: 5556 are open.

#### Program interface

This section briefly introduces the individual areas of ELO QuickS-can.

You will find the ELO QuickScan app menu at the bottom of the start screen.

App menu

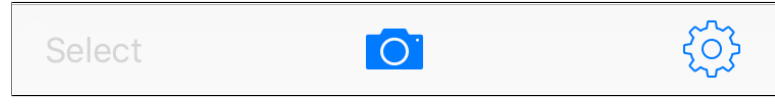

Fig. 5: 'App menu' area

#### Camera

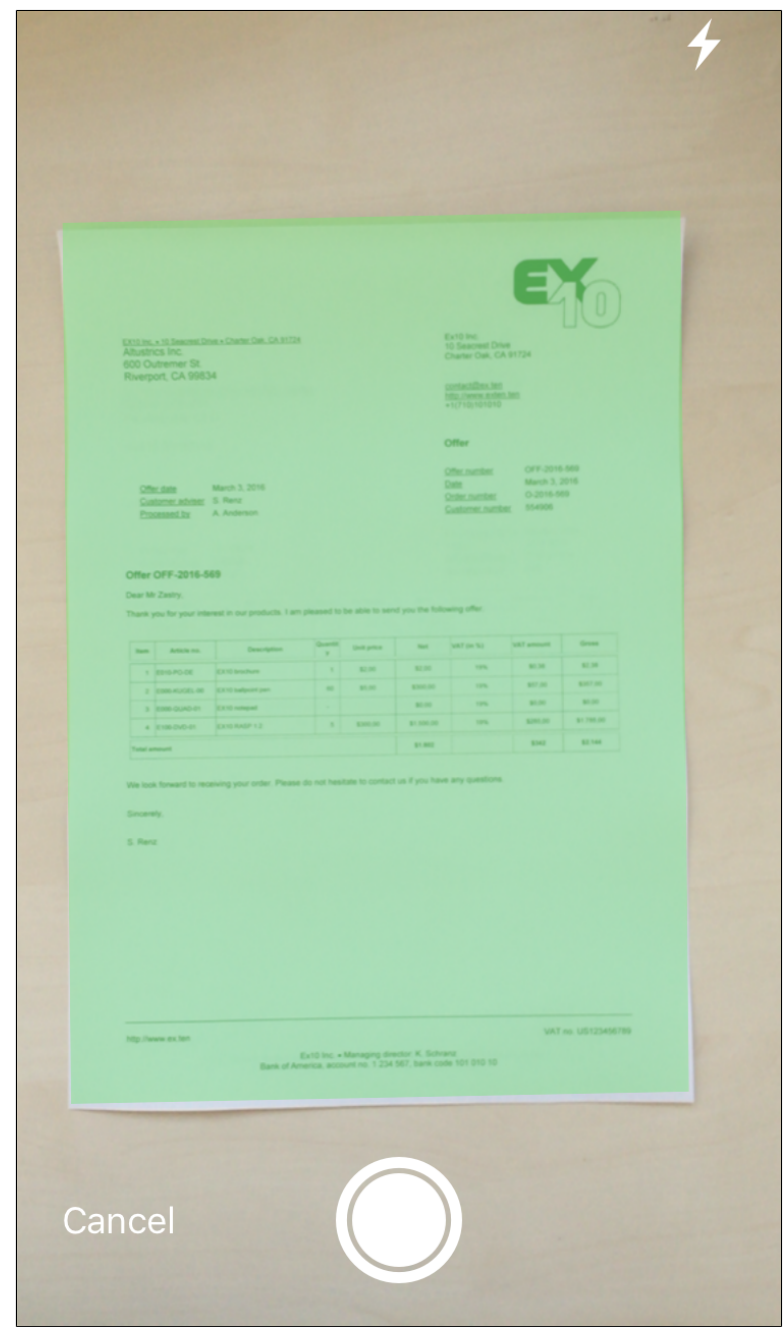

Fig. 6: 'Camera with scan' area

You create the scans that you can then upload to the ELO repository in the *Camera* area. Refer to the chapter *Creating scans* for more information.

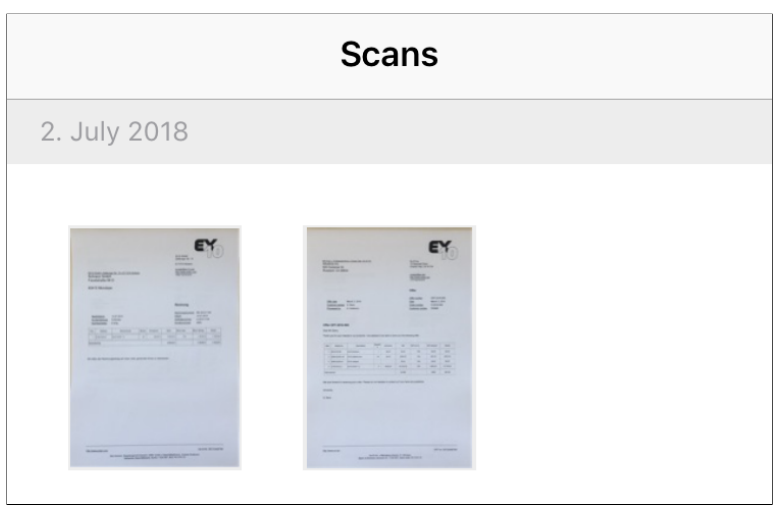

Fig. 7: 'Scans' area

All available scans are in the *Scans* area. Here, you can edit or delete scans, or send them to the target device. Refer to the chapter *Uploading scans* for more information.

In the *Configuration* area, you can adjust settings for the module. For detailed information, refer to the *Configuration* chapter.

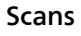

### Configuration

The following explains which settings you can make within the ELO QuickScan app.

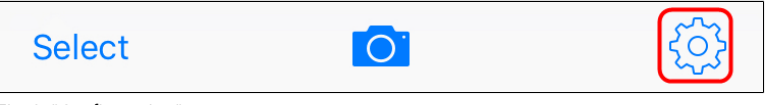

Fig. 8: "Configuration" area

To configure ELO QuickScan, tap the gear icon on the start screen.

| <                                                                                       | Settings   |
|-----------------------------------------------------------------------------------------|------------|
| <b>ELO QuickScan</b><br>Version 11.0.2<br>(c)2017 ELO Digital O<br>All rights reserved. | ffice GmbH |
| RECIPIENT                                                                               |            |
| Win10EN<br>192.168.198.133                                                              | >          |
| IMAGE QUALITY                                                                           |            |
| High                                                                                    | >          |
| LOG                                                                                     |            |
| Enable logging                                                                          |            |
| Send log file                                                                           | >          |
| ABOUT                                                                                   |            |
| Legal Notice                                                                            | >          |
| Privacy Policy                                                                          | >          |
|                                                                                         |            |

The *Configuration* dialog box appears. There are four categories in the *Configuration* area that will be explained briefly.

Recipient

In the *Recipient* category, you can specify the target device for your scanned files. To open the *Recipient* menu, tap *No recipient selected*.

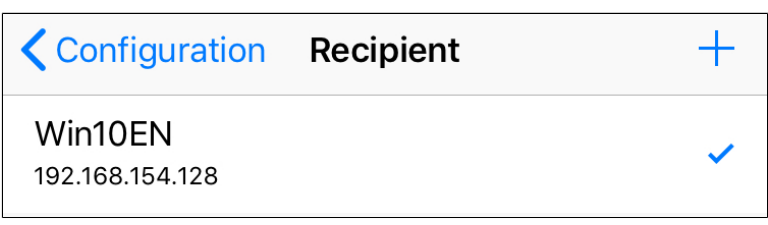

Fig. 10: 'Recipient' area

In the *Recipient* submenu, you see all available devices to which you can upload files.

The blue check mark indicates which device is currently selected as the target device.

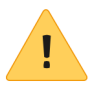

**Please note**: To select a target device for uploading, this device must be on the same network as the Apple device you want to upload data from. ELOoffice must also be open on the target device. Check whether ELO QuickScan is activated in ELOoffice (see *Settings in ELOoffice* section).

Adding recipients

In ELO QuickScan, you can also add recipients manually.

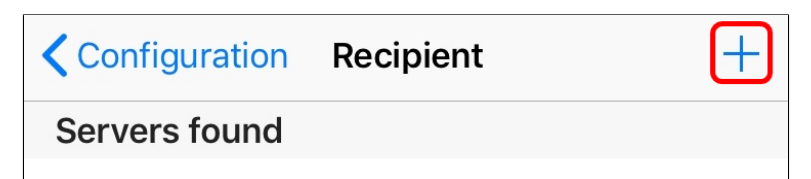

Fig. 11: 'Add recipient' area

1. Tap the plus icon in the header.

| Add recipient<br>Enter the connection to the recipient. |                 |     |  |
|---------------------------------------------------------|-----------------|-----|--|
|                                                         | Win10EN         |     |  |
|                                                         | 192.168.154.128 |     |  |
|                                                         | Cancel          | Add |  |

Fig. 12: 'Add recipient' dialog box

The Add recipient dialog box opens.

2. Enter the name of the target device as well as the associated IP address. You can specify the host or computer name in place of the IP address.

3. Confirm your entries by clicking Add.

The connection data for the target device appears in the *Recipient* submenu.

Image qualityWith this setting, you can determine the scan image quality. This<br/>allows you to control the file size of the individual scans. You can<br/>choose between Low, Medium, and High.

| <b>〈</b> Settings | Image Quality |   |
|-------------------|---------------|---|
| Low               |               |   |
| Middle            |               |   |
| High              |               | ~ |

Fig. 13: 'Image quality' area

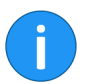

The image quality for scans in ELO QuickScan is set to *High* by default.

ELO QuickScan can output a log file when transferring scanned documents to the target device. Enable logging using the slider next to *Enable logging*.

| LOG            |  |
|----------------|--|
| Enable logging |  |
|                |  |

Fig. 14: 'Enable logging' function

Log

### Creating scans

This section describes how to create scans.

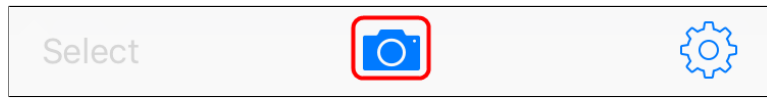

Fig. 15: 'Select camera' area

1. In the app menu, tap the camera icon.

| · · · · · · · · · · · · · · · · · · ·                                                                                                    | -1 |
|----------------------------------------------------------------------------------------------------|----|
| Materia and Materia         Materia Materia         Materia Materia         Materia         Materia |    |
| Personality     A memory         Descending         Descending         Descen        | -2 |
| ал ал ал ал ал ал ал ал ал ал ал ал ал а                                                                                                    |    |
| Cancel                                                                                                    | -3 |

Fig. 16: 'Camera' area

#### Camera

The *Camera* area appears. The following control elements are available:

(1) Flash: Press the *Flash* button to turn the flash on your device on or off.

(2) Capture area: Everything inside the capture area will be included in the scan and marked in green. The selected section can be corrected later on in edit mode.

(3) Trigger: Press the Trigger button to create a scan.

2. Select the desired section of the screen.

3. Press the Trigger.

The camera captures the image. This may take a few moments. Hold the device as stable as possible.

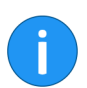

If you capture multiple scans one after another, ELO QuickScan combines all scans into a single file numbered serially.

#### Preview mode for single-page scans

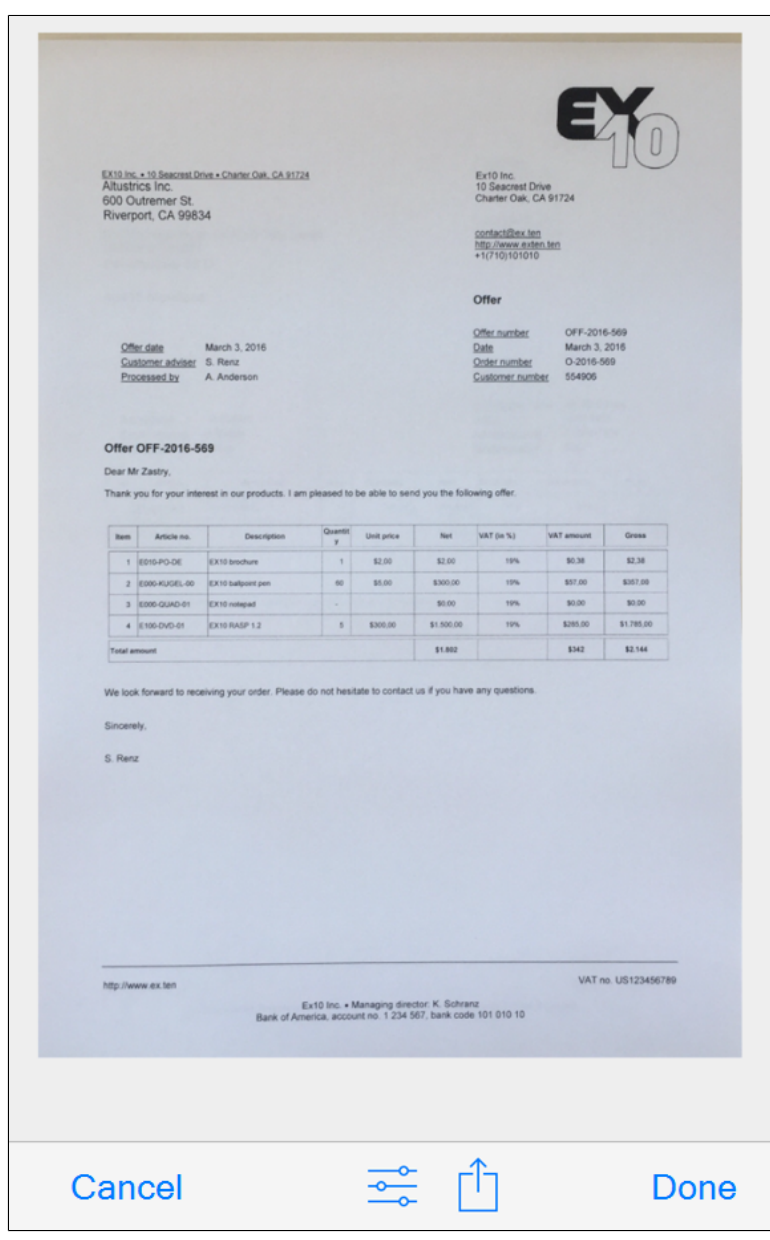

Fig. 17: 'Preview mode' area

As soon as the image has been captured successfully, the app switches to preview mode. In preview mode, you can edit the section or upload it straight to the target device.

Preview mode offers additional functions for scans already captured in ELO QuickScan. Refer to the chapter *Preview mode for* 

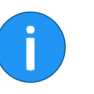

Edit mode for a single-page scan

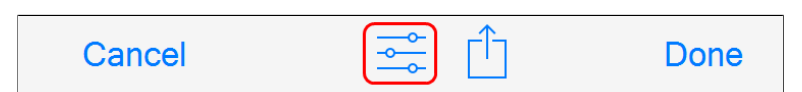

Fig. 18: 'Select edit mode' area

Tap the slider icon to open edit mode.

captured scans for more information.

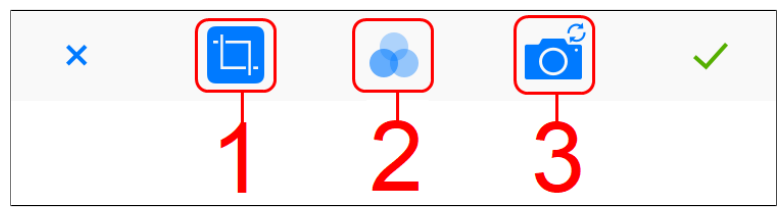

Fig. 19: 'Edit mode' area

Edit mode opens.

(1) Crop : ELO QuickScan crops the image.

(2) Filter: Here, you can apply different filters to the scanned document. Besides the original, you can choose between black/white, grid, and contrast.

(3) Camera: With this function, you can replace the existing scan with a new one.

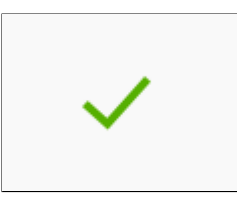

Fig. 20: 'Check mark' area

To save your settings, tap the check mark icon.

The scan is saved. ELO QuickScan switches to edit mode.

Edit mode for a multi-page scan Preview mode offers an additional function for scans with multiple pages.

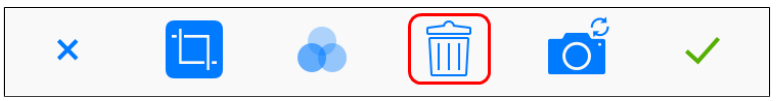

Fig. 21: 'Edit mode for a multi-page scan' area

The Recycle bin function allows you to delete individual pages. See the *Delete scans* chapter for more information on this option.

## Uploading scans

This section describes how to upload scans from ELO QuickScan to the ELO repository. In this example, we use ELOoffice as the recipient on the target device.

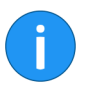

Scans can be uploaded to the target device directly after scanning or at a later point in time. The following steps show how to upload scans that have already been captured in ELO QuickScan.

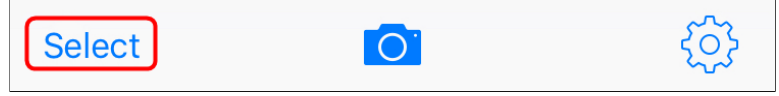

Fig. 22: 'Select' button

- 1. In the app menu, tap the Select button.
- 2. Tap the scan you want to send to the target device.

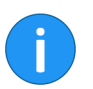

Information: Multiple selection is possible.

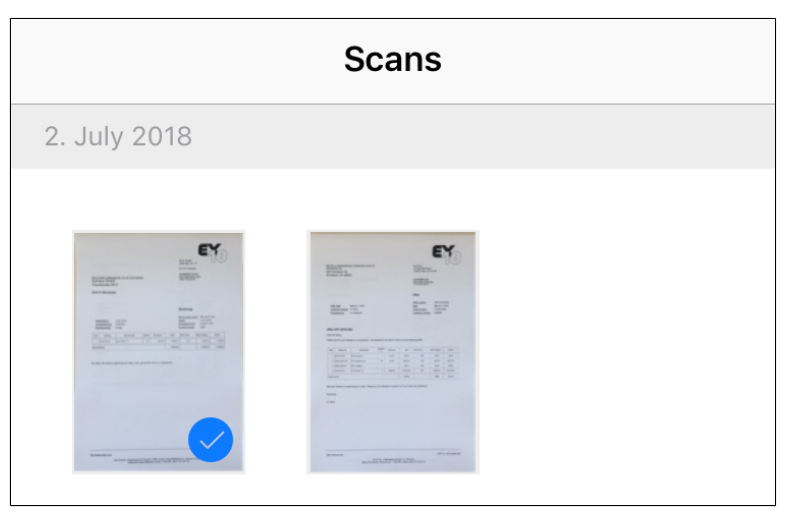

Fig. 23: Marked scan in the 'App menu' area

The selected scan is marked with a blue check mark.

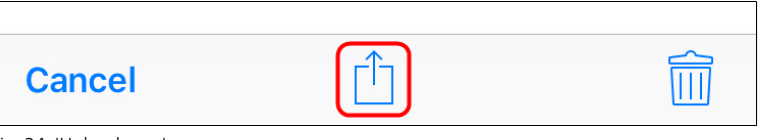

Fig. 24: 'Upload scan' area

3. Tap the upload button (square icon with arrow).

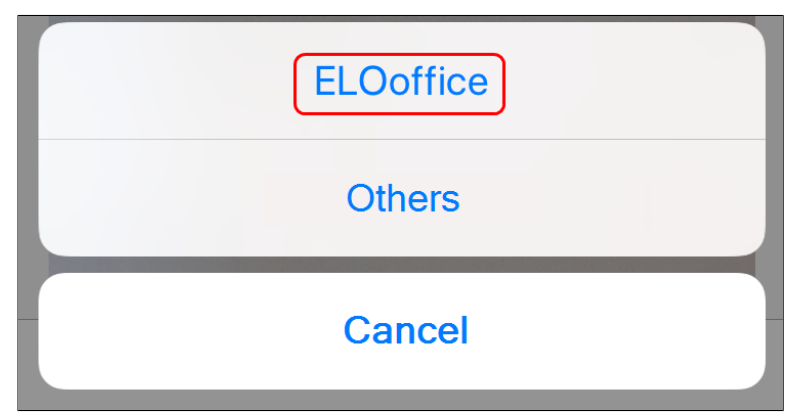

Fig. 25: 'Send to' area

A selection dialog box opens.

4. In the selection dialog box, tap *ELOoffice*.

A PDF file is created from the scan and uploaded to the ELO repository.

Preview mode offers additional functions for scans already captured in ELO QuickScan.

Preview mode for captured scans opens when you tap the scan in the app menu. You do not have to mark scans with the *Select* button. However, multiple selection is not possible.

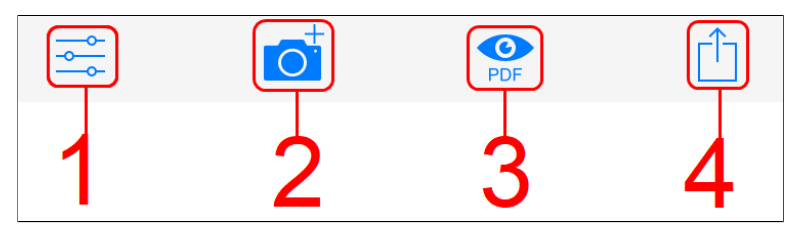

Fig. 26: 'App menu, view with selected scan' area

(1) Edit mode: Tap the slider icon to open edit mode. Refer to the chapter *Edit mode* for more information.

(2) Add scan: Use this function to add scans to the existing scan. Additional scans are captured page by page.

### Preview mode for captured scans

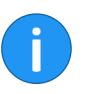

(3) PDF preview: Creates a PDF preview of the scan.

**(4) Upload scan**: Tap the upload button (square icon with arrow) to upload the scan to the ELO repository on the target device.

Uploading to the ELO for Mobile Devices app Tapping the PDF preview icon opens another upload button (square icon with a circle) to import and file the scan.

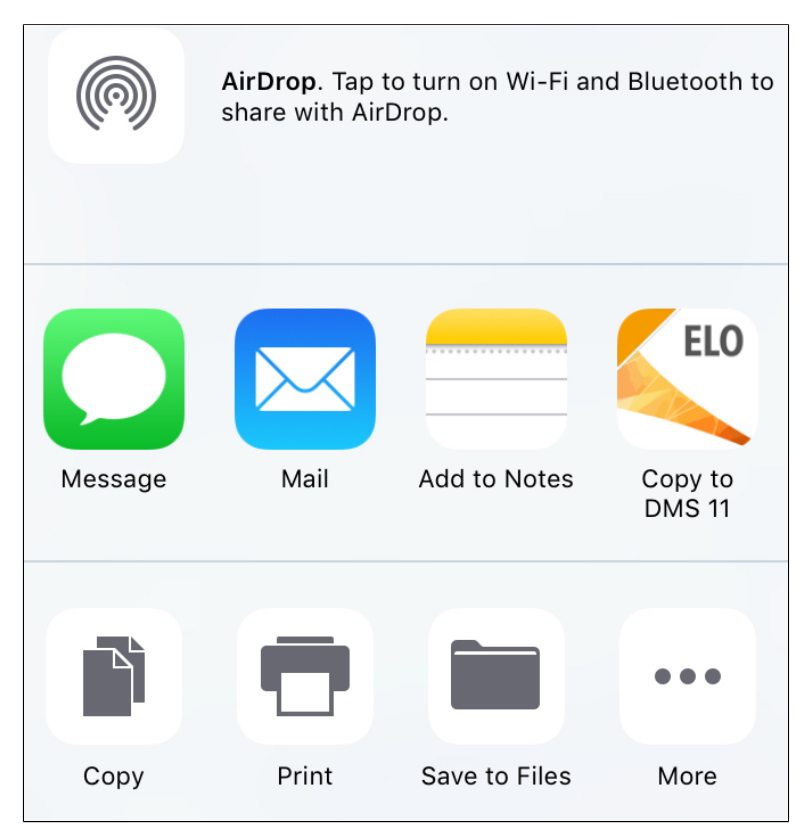

Fig. 27: 'File and import' selection menu.

If you have installed the *ELO for Mobile Devices* app on your device, an ELO button appears. Tap this button to send the scan to ELO for Mobile Devices and file it in the ELO repository.

1

To file in this way, the ELO for Mobile Devices app must be installed on your mobile device.

On the target device

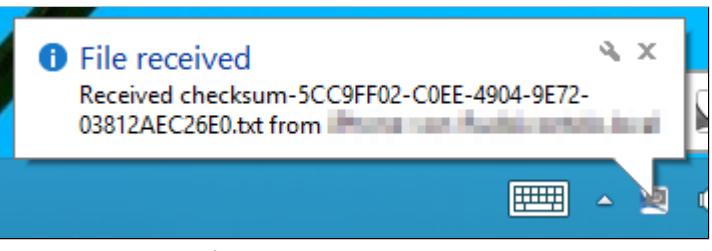

Fig. 28: 'File received' notification

On successful upload, a *File received* notification appears on the target device.

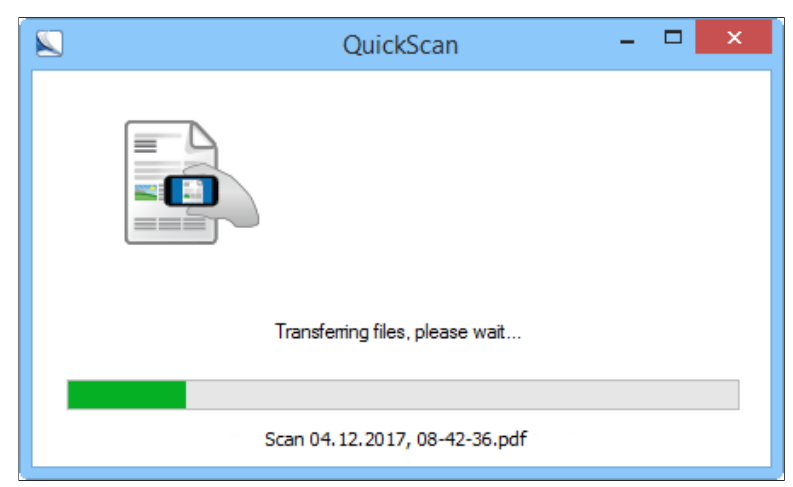

Fig. 29: QuickScan data transfer dialog box

The *QuickScan* dialog box then opens. Here, you will see the progress of the upload to the target device.

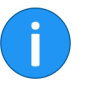

**Information**: If the *Intray* option is selected in the ELOoffice *Configuration*, the *File QuickScan documents* dialog box appears for every uploaded scan. Select the filing location for each scan in the *File QuickScan documents* dialog box.

### Deleting scans

This section describes how to delete scans from ELO QuickScan.

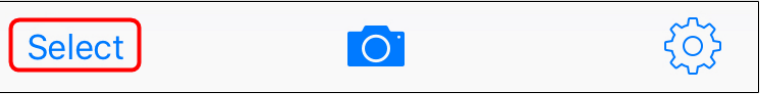

Fig. 30: 'Select scan' area

- 1. In the app menu, tap the *Select* button.
- 2. Tap the scan you want to delete.

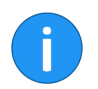

Information: Multiple selection is possible.

The selected scan is marked with a check mark.

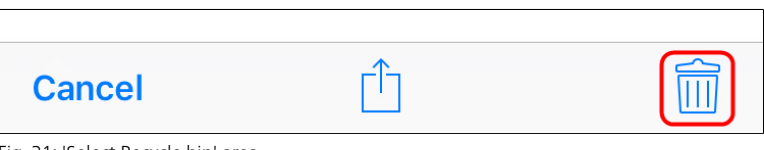

Fig. 31: 'Select Recycle bin' area

3. Tap the Recycle bin icon.

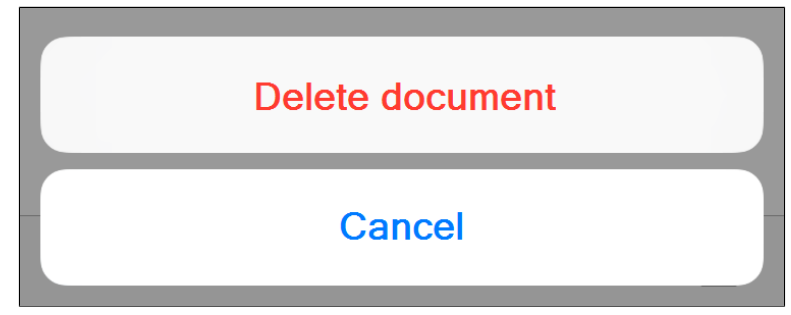

Fig. 32: 'Delete document' dialog box

A selection dialog box opens.

4. Confirm with *Delete document*.

The selected scan is deleted from ELO QuickScan.

## Index

Activate, ELOoffice - 11 App menu - 13 App Store - 9 Camera - 15, 25 Capture area - 23 Configuration - 15 Configuration, ELOoffice - 11 Conventions - 6 Copyright notices - 5 Crop - 25 Delete - 32 Display mode - 25 ELOoffice - 29 ELOoffice, activate - 11 ELOoffice, configuration - 11 ELOoffice, storage path - 11 Filter - 25 Flash - 23 Image quality - 19 Installation - 9 Interface - 13 Log file - 20 Menu - 13 Multi-page scan, delete - 26 Multi-page scans - 26 PDF preview - 30 Preview - 25 Program interface - 13 Recipient, add - 18 Recipient, select - 18 Requirements - 9 Scan, add - 29 Scan, create - 21 Scan, delete - 32 Scan, upload - 27 Scans - 15, 26 Send to ELOoffice - 29

Setup - 8 Storage path, ELOoffice - 11 Trademarks - 5 Trigger - 23 Upload - 27 Upload, to ELO for Mobile Devices - 30